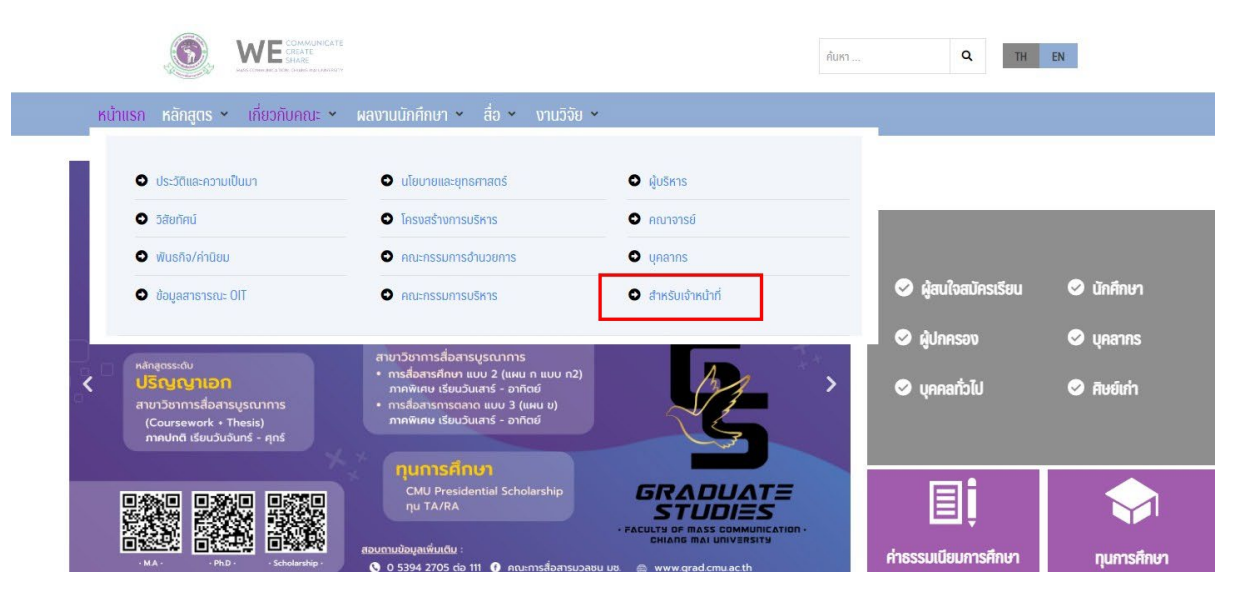

คู่มือปฏิบัติงานการประกาศข่าวบนเว็บไซต์คณะการสื่อสารมวลชน

1. สามารถเข้าที่แทบเมนู เกี่ยวกับคณะ แล้วเลือกเมนู สำหรับเจ้าหน้าที่

| 🕑 ประวัติและความเป็นมา                |                                                                                                    |
|---------------------------------------|----------------------------------------------------------------------------------------------------|
| 쥗 วิสัยทัศน์                          | บุคลากร                                                                                                    |
| 🕏 พันธกิจ/ค่านิยมองค์กร               |                                                                                                    |
| 🔊 ข้อมูลสาธารณะ OIT                   |                                                                                                    |
| 쥗 นโยบายและยุทธศาสตร์                 |                                                                                                    |
| 🛛 โครงสร้างการบริหาร                  | What can be more convenient than having all the assortment of any-type of-products in one place? All-in-one-shop |
| 🔊 คณะกรรมการอำนวยการ                  |                                                                                                    |
| 🛛 คณะกรรมการบริหาร                    |                                                                                                    |
| 🖸 ผู้บริหาร                           |                                                                                                    |
| ● คณาจารย์                            |                                                                                                    |
| 🔁 บุคลากร                             | เส้นทางลัด                                                                                                    |
| <ul> <li>สำหรับเจ้าหน้าที่</li> </ul> |                                                                                                    |

2. เลือกปุ่มเมนู ระบบจัดการเว็บไซต์

| Username or Email Address Password Remember Me Log In                                 |
|---------------------------------------------------------------------------------------|
| Register   Lost your password?<br>← Go to คณะการสื่อสารมวลขน มหาวิทยาลัย<br>เขียงใหม่ |
| <u>นโยมายความเป็นส่วนด้ว</u><br>English (United States) V Change                      |
|                                                                                       |

3. กรอก Username หรือ Email และ กรอกรหัสผ่าน Password

| 🝈 🏠 คณะการสื่อสารมวลา      | ານ ມາກາກກະກະລັດເຮັດວານາ່ 💗 0 🕂 New View Posts 🚚 Rank Math SEO 🛱 Show all languages WP Rocket                                                                                                    |       |
|----------------------------|----------------------------------------------------------------------------------------------------|-------|
| Dashboard                  | Posts Add New                                                                                                    | Sci   |
| 📌 Posts                    | WP Rocket: Cache cleared. (07/02/2023 @ 15:48)                                                                                                    |       |
| All Posts<br>Add New       | Elementor Data Updater                                                                                                    |       |
| Categories                 | Database update process is running in the background. Taking a while?                                                                                                    |       |
| Tags                       | Click have to run it now                                                                                                    |       |
| 9) Media                   |                                                                                                    | _     |
| 📕 Pages                    | Elementer Pro Date Undeter                                                                                                    |       |
| Comments                   | Centerior PTO Data Optade process is normal in the background. Taking a while?                                                                                                    |       |
| GDPR Cookie<br>Consent     | Click here to run it now                                                                                                    |       |
| 🚚 Rank Math                | 1                                                                                                    |       |
| Elementor                  | Please complete your <u>Redirection setup</u> to activate the plugin.                                                                                                    |       |
| 🝃 Templates                |                                                                                                    |       |
| C Crocoblock               | Hellol Seems like you have used Elementor Header & Footer Builder to build this website — Thanks a ton!<br>Could you please do us a BIG favor and give it a 5-star rating on WordPress? This would boost our motivation and help other users make a comfortable decision while choosing the Elementor Header & Footer Builder. |       |
| Appearance                 | 🛛 💭 🕺 Ok, you deserve it 🛍 Nope, maybe later 🙄 l aliready did                                                                                                    |       |
| 🖆 Plugins                  |                                                                                                    |       |
| 📥 Users                    | Please keep only one SEO plugin active, otherwise, you might lose your rankings and traffic. <u>Click here to Peartivate</u>                                                                                                    |       |
| 🗲 Tools                    |                                                                                                    |       |
| All-in-One WP<br>Migration | SEO Notice: A previously published post has been moved to trash. You may redirect<br>https://www.messcom.cmu.ac.th/%e0%b0%b0%b0%b0%b0%b0%b0%b0%b0%b0%b0%b0%b0                                                                                                    | 1%b89 |
| Settings                   | N 2 LINE UP.                                                                                                    |       |
| kava Theme                 | All (622)   Mine (4)   Published (617)   Drafts (3)   Private (2)   Trash (26)   Pillar Content (0)                                                                                                    | _     |
| JetPopup                   | Bulk actions                                                                                                    | ~     |
| Smart Filters              | 🗌 Title Author Categories Tags 🖬 Date 🔳 🖷 🗭 S                                                                                                    | EO I  |
| Chaty                      | 🗌 รายวายลาง งานเรื่อที่ออรถัดเวท์ หน่าหลัสด Sumaliae Unit ต่างร้อตั้งร้อร่าง ต่างประหาสังหมันยู่นั้นหนอ 2 มิปที่ได้หล่า 🔳 🛓                                                                                                    |       |

4. เลือกเมนู Post และกดปุ่ม Add New เพื่อสร้างหัวข้อข่าว

| + / $\leftrightarrow$ $\leftrightarrow$ (i) = 0 Edit with Elementor | Save draft | Preview Publish                                                                       | 🌣 🛹 0 / 100                                    |
|---------------------------------------------------------------------|------------|---------------------------------------------------------------------------------------|------------------------------------------------|
|                                                                     | 1          | Post Block                                                                            | ×                                              |
| Add title                                                           |            | Visibility                                                                            | Public                                         |
| Type / to choose a block                                            |            | Publish                                                                               | Immediately<br>masscomm.cmu.ac.th/?<br>p=17647 |
|                                                                     |            | Template                                                                              | Default template                               |
|                                                                     |            | Stick to the top                                                                      | p of the blog<br>v                             |
|                                                                     |            | POST FORMAT<br>Standard                                                               | ~                                              |
|                                                                     |            | liverbee24                                                                            |                                                |
|                                                                     |            | Categories                                                                            | ^                                              |
|                                                                     |            | SEARCH CATEGORIES                                                                     |                                                |
|                                                                     |            | Uncategorized<br>กิจกรรมของนักผ่<br>ข้อมูลการดีพิมพ                                   | -<br>สึกษา<br>เของคณาจารย์                     |
| Settings                                                            | •          | <ul> <li>ข่าวกิจกรรมนักศึ</li> <li>ข่าวกิจกรรมบุคง</li> <li>ข่าวงานบริการก</li> </ul> | รักษา<br>รากร<br>ระศึกษา                       |

- 5. สามารถพิมพ์หัวข้อข่าวในช่อง Add title
- 6. สามารถเพิ่มการนำเสนอข่าวได้ด้วย ปุ่มบวก

| + 🖌 🕎 🔿 🕕 🕃 💽 Edit with Elementor |   |           |            |                 | Save draft | Preview               | Publish                                          |
|-----------------------------------|---|-----------|------------|-----------------|------------|-----------------------|--------------------------------------------------|
|                                   |   |           |            |                 |            | Post                  | Block                                            |
| Add title                         |   |           |            |                 |            | Summar<br>Visibility  | F                                                |
| Type / to choose a block          |   | F         |            |                 |            | Publish               | 6                                                |
|                                   |   | Search    |            | م               |            | URL<br>Template       | F                                                |
|                                   |   | ¶         | D          | ⊟               | 1          | Stic                  | k to the top o                                   |
|                                   |   | Paragraph | File       | Table           |            | Per<br>POST FOR       | ding review<br>MAT                               |
|                                   |   | List      | Image      | Categories List |            | Standar<br>AUTHOR     | d                                                |
|                                   |   |           | Browse all |                 |            | liverbee<br>Post Viev | 24                                               |
|                                   | _ |           |            |                 |            | Categori              | es                                               |
|                                   |   |           |            |                 |            | SEARCH C              | ATEGORIES                                        |
|                                   |   |           |            |                 |            | Uni                   | ategorized                                       |
|                                   |   |           |            |                 |            |                       | เรรมของนกศกร<br>เฉการดีพิมพ์ขอ<br>กิจกรรมนักศึกษ |
| Settings                          |   |           |            |                 | Ŧ          | ±113                  | ກົຈກรรมบุคลาก                                    |

7. สามารถเลือกประเภทกานำเสนอได้ตามที่ต้อง เช่น ข้อความ รูปภาพ และอัพโหลดไฟล์ ได้

| Save draft | Preview Publish 🌣 📣 0 / 100                                                                                                    | :              |
|------------|----------------------------------------------------------------------------------------------------|----------------|
|            | Post Block<br>Summary                                                                                                    | ×              |
|            | Categories                                                                                                    | ^              |
|            | SEARCH CATEGORIES                                                                                                    | ·              |
|            | Tags                                                                                                    | ~              |
|            | Featured image                                                                                                    | ~              |
|            | Excerpt                                                                                                    | ~<br>~         |
|            | Languages                                                                                                    |                |
|            | Link Suggestions 🔞                                                                                                    |                |
|            | We can't show any link suggestions for this pos<br>Try selecting categories and tags for this post, o<br>mark other posts as Pillar Content to make the | t.<br>and<br>m |

แทบเมนูบาร์ Post เมนู Categories เลือก ที่ตนเองสังกัดอยู่หรือเกี่ยวข้อง สามารถเลือกได้มากกว่า
 1 Categories สามารถค้นหาได้ตามช่องค้นหา

| Save draft |                                                                                                    | :                 |
|------------|----------------------------------------------------------------------------------------------------|-------------------|
| Save utait |                                                                                                    | •                 |
|            | Post Block                                                                                                    | ×                 |
|            | Summary                                                                                                    | ~                 |
|            | Categories                                                                                                    | ~                 |
| -          | Tags                                                                                                    | ~                 |
|            | Featured image                                                                                                    | ^                 |
|            | Set featured image                                                                                                    |                   |
|            | Excerpt                                                                                                    | ~                 |
|            | Discussion                                                                                                    | ~                 |
|            | Languages                                                                                                    | •                 |
|            | Link Suggestions 😨                                                                                                    |                   |
|            | We can't show any link suggestions for this po<br>Try selecting categories and tags for this post,<br>mark other posts as Pillar Content to make th<br>show up here. | ost.<br>and<br>em |
|            |                                                                                                    |                   |
|            |                                                                                                    |                   |
| v          |                                                                                                    |                   |

9. เมนู Featured image เป็นเมนูใส่รูปภาพของหัวข้อข่าว สามารถคลิกที่ปุ่ม set featured image

| Featured ima | age<br>la Ubray                                   | ×                  |
|--------------|---------------------------------------------------|--------------------|
|              |                                                   |                    |
|              | Drop files to upload                              |                    |
|              | Select Files<br>Maximum upload file size: 512 MB. |                    |
|              |                                                   |                    |
|              |                                                   |                    |
| -            |                                                   | Set featured image |

 วิธีอัพโหลดรูปภาพ ด้วยการคลิกที่แทบ upload files แล้วคลิกปุ่ม select Files และเลือกรูปภาพที่ ต้องการ แล้วกดปุ่ม Set featured image

| + $\swarrow$ for $rac{1}{2}$ for $rac{1}{2}$ $rac{1}{2}$ $ra$ | Save draft | Preview Publish 🌣 🔳                                                                                                    | / 100                                        |
|----------------------------------------------------------------------------------------------------|------------|----------------------------------------------------------------------------------------------------|----------------------------------------------|
|                                                                                                    |            | Post Block                                                                                                    | ×                                            |
|                                                                                                    |            | Summary                                                                                                    | ~                                            |
| พดลอบ                                                                                                    |            | Categories                                                                                                    | ~                                            |
| Type / to choose a block                                                                                                    |            | Tags                                                                                                    | ~                                            |
|                                                                                                    |            | Featured image                                                                                                    | ^                                            |
|                                                                                                    |            | Replace image<br>Remove featured image                                                                                                    | ana sana                                     |
|                                                                                                    |            | Excerpt                                                                                                    | ~                                            |
|                                                                                                    |            | Discussion                                                                                                    | ~                                            |
|                                                                                                    |            | Languages                                                                                                    | *                                            |
|                                                                                                    |            | Link Suggestions  We can't show any link suggestions for Try selecting categories and tags for i mark other posts as Pillar Content to show up here. | or this post.<br>this post, and<br>make them |
| ettings                                                                                                    | ٣          | and the second                                                                                                    |                                              |
| smats Settings                                                                                                    | *          |                                                                                                    |                                              |

11. หลังจากตรวจสอบข้อมูลถูกต้องเรียบร้อยแล้ว กดปุ่ม Pubish